ご利用を申し込む

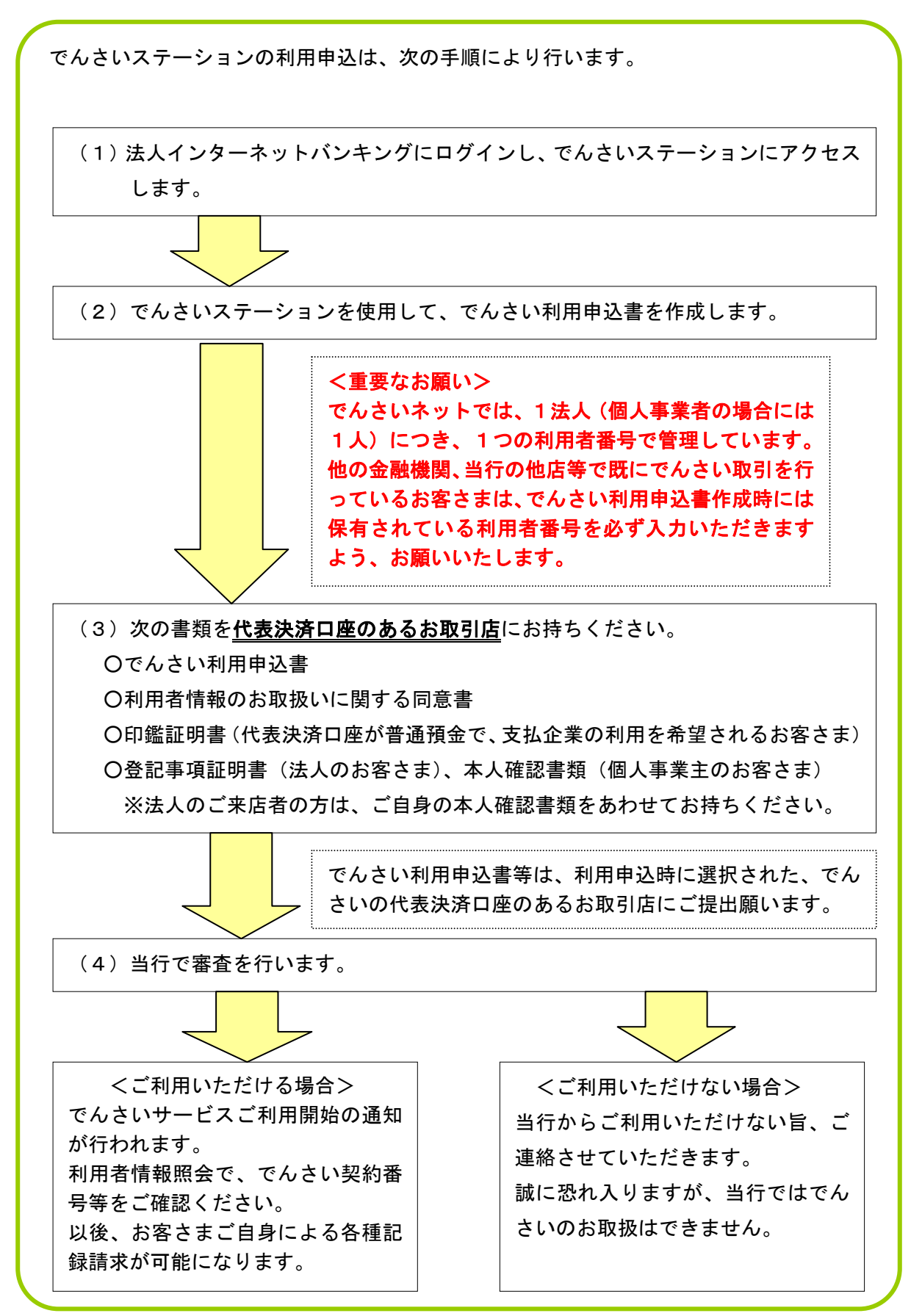

でんさいネットの利用申込にあたり、次の点について事前に準備またはご確認ください。

- O でんさいネットで使用可能な口座の準備 でんさいネットで使用する口座は、法人インターネットバンキングの代表口座または サービス指定口座としての登録が必要ですので、あらかじめお手続いただきますよう、
- 〇 代表者・役員の方の個人情報のご提供について

代表者を含む役員全員の個人情報(氏名・生年月日・住所)を入力いただく必要がご ざいます。代表者・役員の方にこれらの情報を届け出る旨、ご了解を得ていただくこ とをおすすめします。

#### ○ 担当者の方の個人情報のご提供について

担当者の方の個人情報(氏名・所属部署・連絡先電話番号・電子メールアドレス)を 入力いただき、でんさいネットへ登録します。担当者の方にこれらの情報を届け出る 旨、ご了解を得ていただくことをおすすめします。

## ○ お届出印および必要書類のご準備

でんさい利用申込書の作成後、でんさい利用申込書および利用者情報のお取扱いに関する同意書に代表決済口座のお届出印等のご捺印が必要となるほか、次の書類のご提 出も必要になりますので、ご準備ください。

〇法人のお客さま

お願いします。

- ・登記事項証明書
- ・印鑑証明書(※)
- ・取引担当者(ご来店者)の方のご本人さまを確認できる書類

〇個人事業者のお客さま

・ご本人さまを確認できる書類

(運転免許証、住民基本台帳カード、各種健康保険証、パスポート)

・印鑑証明書(※)

※代表決済口座が普通預金で、支払企業の利用を希望されるお客様は、印鑑証明 書のご提出が必要です。 ① 法人インターネットバンキングの「でんさいSTATION」をクリックします。

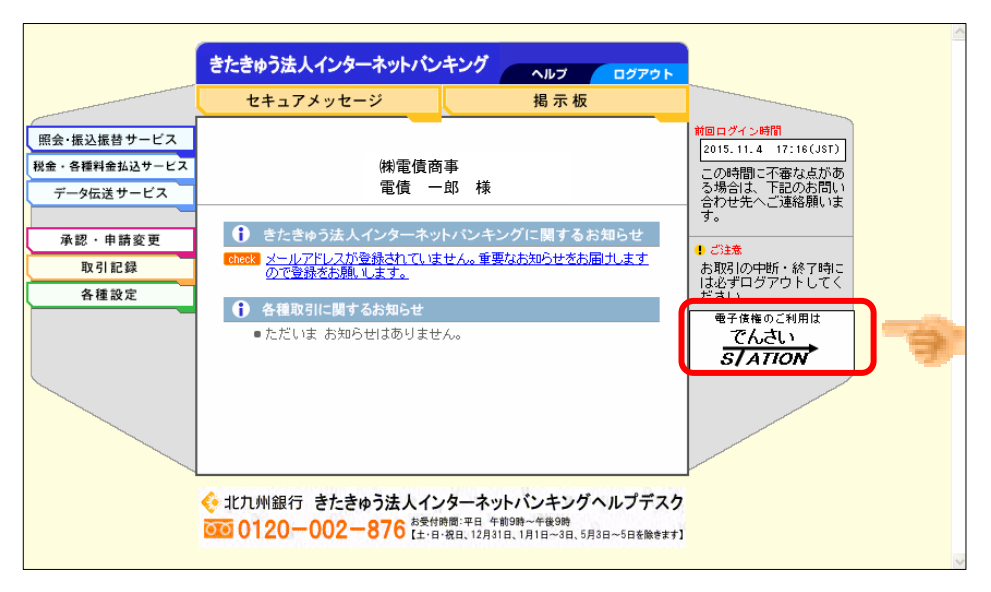

② でんさいステーショントップ画面の、新規申込みのお客さま『お申込書作成』ボタンを クリックします。

|                                                           | お知らせはありません。                                                                                                    |                                                                                        |
|-----------------------------------------------------------|----------------------------------------------------------------------------------------------------|----------------------------------------------------------------------------------------|
| Û                                                         | ミ業の円滑な資金繰りをお手伝いし                                                                                                    | します                                                                                    |
| YMFG<br>Verraguen<br>Financiai Group KITAKYUSHU BANK<br>情 | こんさいSTATION」は、みなさまの資金決済<br>資金調達を円滑に行うための各種サービス<br>ご提供いたします。<br>こんさいりは、全銀店100%出資の(株)全銀<br>子慣権ネットワークに記録された電子記録<br>権です。<br>● お申込手続きの流れ | <ul> <li>・ご初田サービスのご案内</li> <li>・ご利田可能環境</li> <li>・ご利田可能環境</li> <li>・ご利用可能時間</li> </ul> |
| 支払企業のお客さま                                                 | 債権者のお客さま                                                                                                    | - 各種取引<br>月~金曜日(祝日等は除く)                                                                |
| でんさいによるお支払い(発生)                                           | でんさいによるお支払い(譲渡)、割                                                                                                    | 8:45~21:00<br>当日扱いは、9:00~15:00                                                         |
| ○ ご利用開始                                                   | ○ ご利用                                                                                                    | 開始                                                                                     |
| 面でのお取引(書式のダウンロード)_                                        | 書面でのお取引(書式のダウンロード                                                                                                    | - 憲法<br>月〜金曜日(祝日朝は除く)<br>8:45~21:00<br>当日取いは、9:00~15:00<br>▶ 詳細に古ろう                    |

③ 『ご利用申込書作成』ボタンをクリックします。

| ┃利用申込書作成・再作成選択∕取引選択                                                                                                    | <u>ページの印刷</u> |
|----------------------------------------------------------------------------------------------------|---------------|
| 【あ甲込の違れ】<br>◇ 新規で利用申込者される場合<br>1. 「ご利用申込者に飲」水をジェリお進みいただき、画面の案内に沿って必要事項を入力<br>2. 「でんえは利用申込者」を印刷<br>3. 申込者の内容をご確認の上、必要預所に保印<br>4. 必要著種を添作し、お客さまのご利用時引は回提出 |               |
| ◇作成した申込書の修正・再印刷をされる場合<br>1. 「ご利用申込書の修正・再印刷」水タンよりお進みいただき、画面の案内に沿って必要事項を入力<br>2. 「でんえは利用申込書」を印刷<br>3. 申込書の内容をご確認の上、必要裏所に指印<br>4. 必要書類を添けし、お客さまのご利用的7回に提出  |               |
| ご利用申込書<br>作成 修正・再印刷                                                                                                    |               |
|                                                                                                    | N             |

④ 申込にあたっては、個人情報保護方針等の事前確認事項を確認し、同意いただける場合は、チェックボックスをチェックし、『申込書を作成する』ボタンをクリックします。

| 事前確認事項 口座                                                                                                    | i入力 お客さま情報入力                                                                                                | 内容確認                                                         | 申込書印刷                                                                 |                                                   |
|----------------------------------------------------------------------------------------------------|----------------------------------------------------------------------------------------------------|--------------------------------------------------------------|-----------------------------------------------------------------------|---------------------------------------------------|
| ■利用申込書作成/事前確                                                                                                    | 電事項                                                                                                    |                                                              |                                                                       | <u>ページの印刷</u>                                     |
| でんさいSTATIONのご利用にあたり、以<br>なお、お申し込みにあたり、法人のお<br>くおなまえ・所属部署・連絡先電話番<br>ご本人の同意については、ご契約企業の<br>のとしてお取り扱いさせていただきま<br>舞蹈指庁および自治体のお客さまでおち | 「下に記載の各種規定等へのご同意が必要になり」<br>客さまの場合、ご契約企業さまの各種情報に加え<br>す。ビメールアドレス等のをご提供しただく必要<br>さまの社内に書面で残されることをお勧めします<br>す。 | ます。<br>、代表者・役員の方の低<br>がありますので、必ずご<br>、当行はご提供のあった<br>い合せください。 | 1人情報(おなまえ・生年)<br>本人の同意を得ておいてく<br>1個人情報については、ご                         | 月日・住所等)や担当者の方の個人情報<br>ださし。<br>本人の同意を得た上で当行に提供されたも |
| お客さま情報のお取扱いについて                                                                                                    | c                                                                                                    |                                                              |                                                                       |                                                   |
| <当行の個人情報のお取扱いに                                                                                                    | ついて>                                                                                                    | <利用者情報のお取扱                                                   | いについて>                                                                |                                                   |
| ◆ <u>個人情報保護方針</u>                                                                                                    |                                                                                                    | ◆ 利用者情報のお取割<br>(注) お申込手続きの<br>この際、「利用<br>ご署名・ご探問             | <mark>乱れこつれて</mark><br>D最後に、申込書類一式を<br>P著情報のお取扱しれに関す<br>IPの上、当行にご提出くだ | 印刷していただきます。<br>る同意書」も印刷されますので、<br>さい。             |
| ご利用規定等について                                                                                                    |                                                                                                    |                                                              |                                                                       |                                                   |
| <当行の利用規定・留意事項>                                                                                                    |                                                                                                    | <株式会社 全                                                      | 限電子債権ネットワークの                                                          | )業務規程・業務規程編則>                                     |
| ◆ でんさいサービス利用規定                                                                                                    | ◆ <u>でんさいネットのご利用の除の留意事項</u> ○ ビードレーマーン・シーン・シーン・シーン・シーン・シーン・シーン・シーン・シーン・シーン・シ                                | ◆ 業務規程<br>容について、同意します                                        |                                                                       |                                                   |
| 戻る                                                                                                    |                                                                                                    |                                                              |                                                                       | 申込書を作成する                                          |
|                                                                                                    |                                                                                                    |                                                              |                                                                       |                                                   |

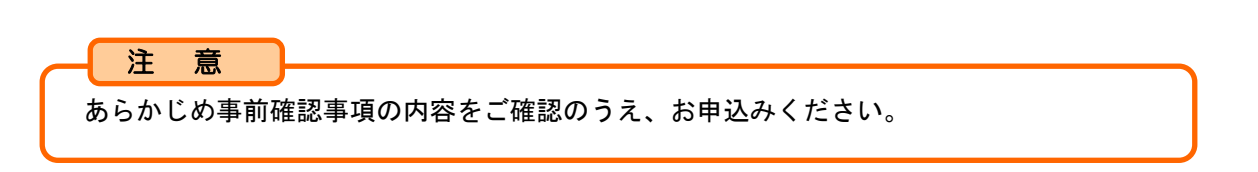

- ⑤ 利用申込に必要な情報を入力します。
- ⑤-1【支払企業としてのご利用希望有無選択】

支払企業(でんさいを振り出す)としての利用について、「希望する」または「希望しない」のいずれかを選択します。

| 事前確認事項           | 口座入力                          | お客さま情報入力 | 内容確認 | 申込書印刷 |
|------------------|-------------------------------|----------|------|-------|
| ■利用申込書作成/ロ       | 座入力                           |          |      |       |
|                  |                               |          |      |       |
| 1. 支払企業としてのこ     | ご利用希望有無遺                      | 選択       |      |       |
| 支払企業としてのご利用の希望有続 | 無を選択してください。                   | ,        |      |       |
| 支払企業としてのご利用      | <ul> <li>●希望する ○希望</li> </ul> | ปない 🚃    |      |       |
|                  |                               |          |      |       |

| <u>注意</u><br>支払企業としての利用<br>注意ください。 | を「希望しない」とした場合、発生  | 記録請求は行えませんので、こ       |
|------------------------------------|-------------------|----------------------|
| 利用方式                               | 利用者               | 利用可能な記録種類            |
| 支払企業としての                           | でんさいの支払(発生記録)、で   | <u>発生記録請求</u> ・譲渡記録請 |
| 利用を <mark>希望する</mark>              | んさいの受取および受取後ので    | 求・分割記録請求・変更記         |
|                                    | んさいの譲渡(譲渡記録)等を行   | 録請求等                 |
|                                    | う利用者              |                      |
| 支払企業としての                           | でんさいの受取および受取後の    | 譲渡記録請求・分割記録請         |
| 利用を <mark>希望しない</mark>             | でんさいの譲渡 (譲渡記録) 等を | 求・変更記録請求等            |
|                                    | 行う利用者             | <u>(発生記録請求は行えませ</u>  |
|                                    |                   | <u>ん)</u>            |
|                                    |                   | 1                    |

⑤-2【代表決済口座選択】(必須)。

法人インターネットバンキングで、代表口座およびサービス指定口座として登録のある口 座がすべて表示されるので、でんさい取引の代表決済口座を1つ選択し、『代表決済口座と して登録』ボタンをクリックします。

なお、代表決済口座の口座名が、でんさいステーション、でんさいネットの利用者名となります。

| 2.      | 2. 代表決済口座選択 |              |         |                  |                  |  |  |  |  |
|---------|-------------|--------------|---------|------------------|------------------|--|--|--|--|
| きたき     |             |              |         |                  |                  |  |  |  |  |
| きた      | ゠きゅ         | う法人インターネゥトバン | はング登録ロ」 | <b>奎 一 覧</b> 総件数 | χδ( <del>4</del> |  |  |  |  |
| 選択      | No.         | 支店名          | 科目      | 口座番号             |                  |  |  |  |  |
| $\odot$ | 1           | (116)本店営業部   | 当座      | 0003960          |                  |  |  |  |  |
| 0       | 2           | (116) 本店営業部  | 当座      | 0003977          | 3                |  |  |  |  |
| 0       | 3           | (116)本店営業部   | 当座      | 0003984          |                  |  |  |  |  |
| 0       | 4           | (116)本店営業部   | 普通      | 0003991          |                  |  |  |  |  |
| 0       | 5           | (116)本店営業部   | 普通      | 0004002          |                  |  |  |  |  |
|         |             | (代表決済口座と     | して登録    |                  |                  |  |  |  |  |
|         |             | •            |         |                  |                  |  |  |  |  |

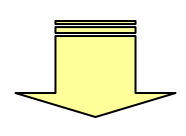

選択した口座が、代表決済口座として表示されていることを確認します。

| 代表決済口座として登録 |    |         |  |  |  |
|-------------|----|---------|--|--|--|
| ▼<br>代表決済口座 |    |         |  |  |  |
| 支店名         | 科目 | □座番号    |  |  |  |
| (116)本店営業部  | 当座 | 0003960 |  |  |  |
|             |    |         |  |  |  |

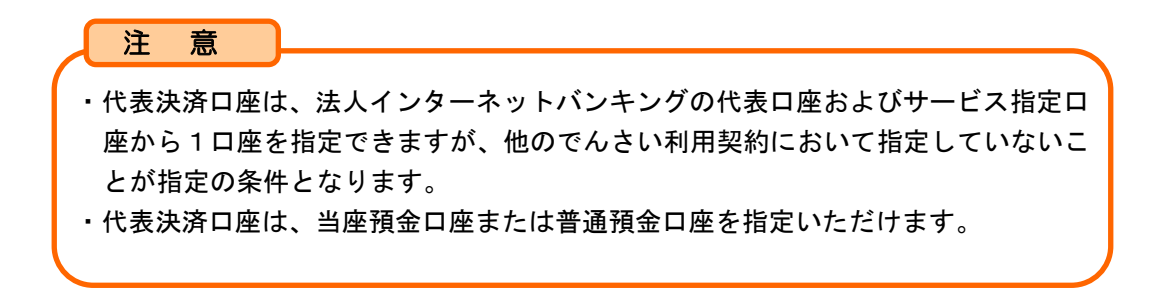

⑤-3【決済口座入力・選択】(必要な場合だけ)

代表決済口座以外に決済口座を登録する場合、決済口座を選択し、『決済口座一覧に追加』 ボタンをクリックします。

| 1        | 事前確認         |                             | <b>軽入力</b>                   | お客さま情報入                    | 、カ 内容確認                | 申込書印刷      |               |
|----------|--------------|-----------------------------|------------------------------|----------------------------|------------------------|------------|---------------|
| ■利       | 用申词          | 2書作成/ロ座ノ                    | しカ                           |                            |                        |            | <u>ページの印刷</u> |
|          |              |                             |                              |                            |                        |            |               |
| з.       | 決済           | iロ座入力・選択                    |                              |                            |                        |            | <u></u>       |
| きた       | きゅう法         | 人のややいひわが登録口の                | <u>座一覧</u> (代表決済             | 口座店)から選択し                  | し、[決済口座一覧に追加]ボタンを      | 押してください。   |               |
| <b>1</b> | 決済口座<br>代表決済 | は、代表決済口座と同→0<br>□座が選択されていない | の支店の口座のみ。<br>湯合は、きたきゅ        | ご指定いただけます<br>う法人インターネットバンキ | す。<br>わか登録口座一覧(代表決済口座店 | )は表示されません。 |               |
| * *      | L #          | ふはし かねった しゅい                | ለት እስ <sup>የ</sup> ጆን የቶ ጦ በ | 应一些 (代表                    | 油洗口面店) «********       |            |               |
| 選択       | Le p<br>No.  | J 広入1/7=+710 」<br>支店名       | /1// 豆球口.<br>科目              | 臣一見 (N-A)<br>□座番号          | 次消口产店, 給什數3件           |            |               |
|          | 1            | (116) 本店営業部                 | 当座                           | 0003977                    | ^                      |            |               |
|          | 2            | (116) 本店営業部                 | 当座                           | 0003984                    |                        |            |               |
|          | 3            | (116) 本店営業部                 | 普通                           | 0003991                    |                        |            |               |
|          | 4            | (116) 本店営業部                 | 普通                           | 0004002                    |                        |            |               |
| •        | • 5          | (116) 本店営業部                 | 普通                           | 0004019                    | ~                      |            |               |
|          |              | 決済口座 一覧                     | 〔に追加                         |                            |                        |            |               |

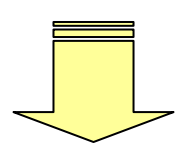

選択した口座が、決済口座として表示されていることを確認し、『企業情報入力へ』ボ タンをクリックします。

| 決済ロ | □座一覧        |    |         | _  |     |     |    |      |    |       |
|-----|-------------|----|---------|----|-----|-----|----|------|----|-------|
| No. | 支店名         | 科目 | 口座番号    | 削除 | No. | 支店名 | 科目 | 口座番号 | 削除 |       |
| 1   | (116) 本店営業部 | 当座 | 0003977 | 削除 |     |     |    |      |    |       |
| 2   | (116) 本店営業部 | 普通 | 0003991 | 削除 |     |     |    |      |    |       |
|     |             |    |         |    |     |     |    |      |    | ~     |
|     |             |    |         |    |     |     |    |      |    |       |
| 戻   | る           |    |         |    |     |     |    |      | 企業 | 情報入力へ |

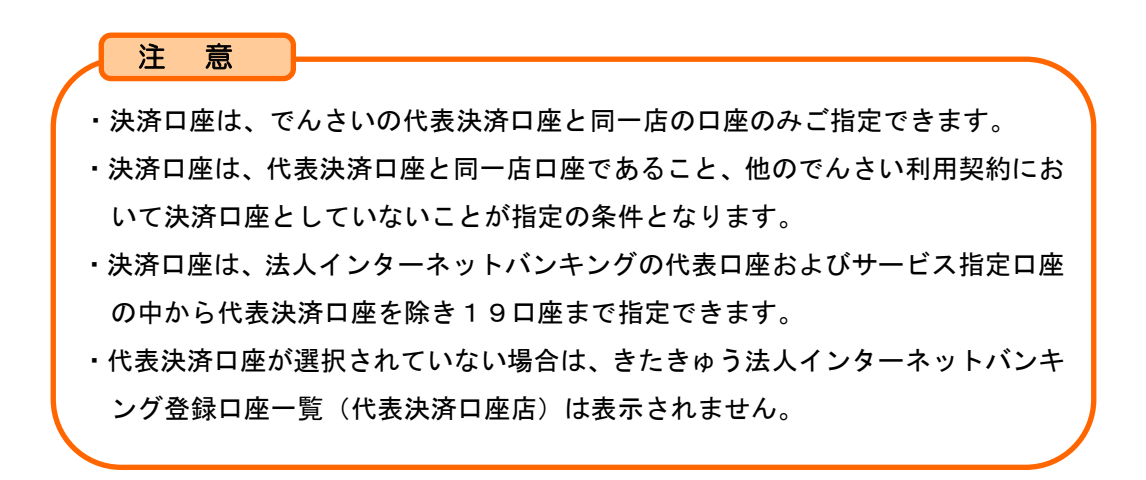

### ⑤-4【利用者情報入力】

当行または他行で、すでに「でんさいネット」のお取引がある場合は、利用者番号を 必ず入力します。(「でんさいネット」のお取引が初めての場合は、入力不要です)

| 利用者番号は、全国の金融機関で共通して使用する番号で                                                                                   | す。            |
|----------------------------------------------------------------------------------------------------|---------------|
| 👯 既に利用者番号を保有されているお客さまは必ずご入力く                                                                                 | ださい。          |
| 事前確認事項 ロ座入力 お客さま情報入力 内容確認 申込書印刷                                                                              |               |
| ■利用申込書作成/企業情報入力                                                                                              | <u>ページの印刷</u> |
|                                                                                                    | <u>^</u>      |
| 4. 利用者情報人力                                                                                                   |               |
| すでに当行または他行で「でんさい」をご利用の場合は、利用者番号を必ず入力してください。<br>当行でご利用の場合は、でんさいSTATIONの「利用者情報服会」で利用者番号をご確認の上、再度申込書作成を行ってください。 | E             |
| 利用者番号(半角支数字)                                                                                                 |               |
|                                                                                                    |               |

# ⑤-5【手数料情報入力】

手数料の引落口座を選択します。

| 5. 手數料情報入力 ■:   | 5. 手數料情報入力 <mark>≉:必须項目</mark>                                                                                                    |  |  |  |  |  |
|-----------------|----------------------------------------------------------------------------------------------------|--|--|--|--|--|
| 手数料引落口座の選択をしてくだ | รีเพ                                                                                                    |  |  |  |  |  |
| 手数料引落口座 *       | <ul> <li>● 決済口座から選択する         本店営業部/当座/0003960 ▼     </li> <li>● 決済口座とは別口座を選択する         支店名:本店営業部         科目 指定してください         □座番号 (半角数字)     </li> </ul> |  |  |  |  |  |
| 手数料引落日          | 10日 <mark>注意</mark> 手数料引落日が銀行窓口休業日の場合は、翌営業日のお引き落としとなります。                                                                                                  |  |  |  |  |  |

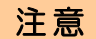

- ・でんさいネットにおいて、1法人(個人事業主の場合1人)につき1つの利用者番号が付番されます。利用申込時に、すでに他金融機関または当行の他店ででんさいネットのご利用がある場合は、必ずすでに付番されている利用者番号を入力いただくよう お願いします。(でんさいネットのご利用がはじめてのお客さまは、入力不要です)
- ※例えば、法人のお客さまが本社と支社で異なる金融機関をご利用になる場合であっても、利用者番号は同一(1つ)です。
- ※誤って2つの利用者番号が付与され、後日、その事実が判明した場合は、適用開始 日が先に到来した利用者番号に名寄せをさせていただきます。
- ・手数料は毎月10日に引落となります。引落日が銀行窓口休業日の場合は翌営業日の 引落となります。

## ⑤-6【企業情報(登記簿)入力】

登記簿上の企業情報を入力します。

でんさいの代表決済口座の登録内容が自動表示されます

(表示されていない項目がある場合は、入力してください)。

※印は必須事項です

- ▶ 法人名/個人事業主名(※)
- ▶ 設立年月日/生年月日(※)
- ≻ 登記住所(※)
- 6. 企業情報(登記簿)入力 **\*:必須項目** 法人名/個人事業者名/設立年月日/住所入力 (四へし) 四人 一本 マーマーマン マン エーブ ロノ ビリハノの 豊記厚上の企業情報を入りしてください。(でんさいキットへの歴出情報になります。) 自動表示している内容は、代表口座で当行にお届けいただいているお取引先名、設立年月日/生年月日、ご住所になります。(表示されていない項目がある場合は、お手数ですが 入力してください。) 漢字 株式会社でんさい商事 入力例〉株式会社でんさい商事 法人名/個人事業者名 \* カナ カ)デンサイショウジ 設立年月日/生年月日 \* 西暦 1980.05.05 (半角数字) 入力例》19000101 ₹800-0045 福岡県 北九州市 門司区 春葉台 1-2-3 □自動表示されている上記住所以外の住所を登録する(上記住所以外に登記住所をお届出済みの場合) 入力例) 北九州市 小倉北区堺町 1-1-10 郵便番号 - 住所検索 (半角数字) 登記住所 \* 都道府県 指定してください 👽 (全角20文字まで) 市区町村 番地以降 (全角40文字まで) 資本金/代表者入力 法人で資本金のないはあ客さま、株式会社以外のあ客さま、省庁・自治体のお客さまは「資本金10億以上 または 国地公体 など」を選択してください。個人事業者のお客さまは「資 本金2千万円未満 または 個人事業者」を選択してください。

> 資本金(※)

▶ 代表者(役職名/代表者名)(※)

| 資本金 * |        | 資本金2千万円以上1億円未満   |             |                     |
|-------|--------|------------------|-------------|---------------------|
|       | 役職名 *  | 代表取締役 (全角12文字まで) |             | 入力例〉代表取締役           |
| 代表者   | 代表者名 * | 漢字 姓電债 名│─郎      | (各全角10文字まで) | 入力例) 漢字 姓 でんさい 名 太郎 |
|       | 10000  | カナ 姓デンサイ 名(行助)   | (各半角20文字まで) | 刀子 姓 デンサイ  名 909    |

注意

表示された住所が、登記事項証明書に記載された住所と異なる場合は、「自動表示されている上記住所以外の住所を登録する」を選択し、登記事項証明書に記載された 住所を入力します。 ⑤-7【企業情報(登記簿以外)入力】

企業情報(登記簿以外)を入力します。

入力が完了したら、『役員情報入力へ』ボタンをクリックします。 (※印は必須事項です)

| > 業種(※)<br>> 屋号                             | )                  | A A | 部署名<br>担当者名(※) |
|---------------------------------------------|--------------------|-----|----------------|
| <ul> <li>≻ 住所(連)</li> <li>▶ 電話番号</li> </ul> | 絡先)(※)<br>(連絡先)(※) | >   | Eメールアドレス(※)    |

| 7. 企業情報(登記簿」                                                                             | 以外)入力 <b>*:必須項目</b>                                                                                                    |                                                        |                          |                              |  |
|------------------------------------------------------------------------------------------|----------------------------------------------------------------------------------------------------|--------------------------------------------------------|--------------------------|------------------------------|--|
| 業種/屋号入力                                                                                  |                                                                                                    |                                                        |                          |                              |  |
| 葉種・屋号を人力してください。                                                                          | (でんさいネットへの届出情報となります。)                                                                                                    |                                                        |                          | 1                            |  |
| 業種 *                                                                                     | 卸売業、小売業 🔽                                                                                                    |                                                        |                          |                              |  |
| 80                                                                                       | 漢字                                                                                                    | (全角30文字まで)                                             |                          | 入力例〉田中屋                      |  |
| 座ち                                                                                       | <u></u>                                                                                                    | (半角50文字まで)                                             |                          | 97.ht                        |  |
| 住所(連絡先)/電話番<br>ご連絡先となる住所、電話番号を万<br>1991年所(連絡先)は、でんさい<br>代表口聖こついて、当行にお所<br>(でんさいネットへの届出情報 | そ <b>く (連絡先) 入力</b><br>入力してください。(でんさいネットへの屈出情報<br>ネットにおける記録住所として登録されます。<br>卸けいだいている電話番号を表示しております。<br>優となる電話番号力なつ面方の登録が必要になります。         | まとなります。)<br>すので、表示がない場合は必ず入力してください                     | 。)                       |                              |  |
| 住所(連結先) *                                                                                | <ul> <li>✓ 登記簿上の住所と同じ住所を登録する</li> <li>郵便番号 - 住所核索 (半角数字)</li> <li>都道府県 開発してたきる ▼</li> <li>市区町村</li> <li>毎地以降<br/>(全角40文字まで)</li> </ul> | (全角20文字まで)                                             |                          | 入力例)北九州市<br>小倉北区堺町<br>1-1-10 |  |
| 電話番号(連絡先) *                                                                              | 電話番号10339999999 (半角数字) (でんさい<br>電話番号20339999999 (半角数字) (でんさい                                                                           | ・<br>ネットからご連絡させていただく通常時のご連絡<br>・ネットからご連絡させていただく緊急時のご連絡 | §先)<br>§先)               | 入力例)0921112222               |  |
| 部者石/担当右石 (理給<br>部署名、ご担当者の方のおなまえ、                                                         | <b>先ノ / ヒメ ー ル / ト レ ス ヘ 月</b><br>Eメールアドレスを入力してください。(部署名、                                                                              | ご担当者の方のおなまえは、でんさいネットへの                                 | の届出情報とな                  | <b>います。〉</b>                 |  |
| 部署名                                                                                      | <u>漢字</u> 経理部<br>カナ <sup>-</sup> ケペワ <sup>5</sup>                                                                                      | <ul> <li>(全角20文字まで)</li> <li>(半角40文字まで)</li> </ul>     | 入力例) 経到<br>外             | 理合F<br>リフ <sup>×</sup>       |  |
| 担当者名 *                                                                                   | 漢字 姓]電债     名花子       カナ 姓] <sup>5*</sup> ) <sup>9</sup> /     名                                                                       | (各全角10文字まで)<br>(各半角20文字まで)                             | 入力例)漢 <sup>5</sup><br>力: | 字姓でんさい名太郎<br>ナ姓デンザイー名如り      |  |
| Fメールアドレフ *                                                                               | abc8def.co.jp<br>(改行入力不可。半角128文字まで)                                                                                                    | کارتور) sheadsf eo in                                  |                          |                              |  |
|                                                                                          | 確認のためもう一度入力してください<br>abc8def.co.jp<br>(改行入力不可。半角128文字まで)                                                                               |                                                        |                          |                              |  |
| 戻る                                                                                       | ·                                                                                                    |                                                        |                          | 役員情報入力へ                      |  |

注意

ここで登録いただいたEメールアドレスには、でんさいネットの利用承認通知が送信されま す。債権管理等に関する通知先の登録は、別途「7.ユーザ情報・メール通知先を登録する」 で行います。 ⑤-8【代表者・役員情報入力】(個人事業主のお客さまは入力不要です)

役員情報を入力します。

登記事項証明書に記載された役員全員の氏名、生年月日、住所を入力します。

はじめは、代表者名だけが表示されていますので、生年月日、住所を入力のうえ、『代 表者・役員情報一覧に追加』ボタンをクリックします。

代表者・役員一覧に追加後、入力欄がクリアされるので、次の役員の情報を入力しま す。

| 8. 代表者·役員                                                     | ] 情報入力                                                                                                    |                                       |
|---------------------------------------------------------------|----------------------------------------------------------------------------------------------------|---------------------------------------|
| 代表者・役員情報を入力<br>最初は代表者のおなまえの<br>代表者・役員情報一覧にう<br>役員全員分の情報を<br>1 | し、[代表者・役員情報一覧に追加 ボタンを押すと、一覧に追加されます。<br>みみ表示していますので、生年月日・住所をご入力の上、[代表者・役員情報一覧に追加] ボタンを押してください。<br>追加途、入力種がクリアされますので、次の役員の方の情報を入力してください。<br> 名ずつご入力ください。 |                                       |
| 代表者・役員情報                                                      | 入力                                                                                                    |                                       |
| 代表者・役員名                                                       | 漢字 姓 電債     名 一部     〈各全角10文字まで〉       力ナ 姓 デンタイ     名 (行功)     〈各半角20文字まで〉                                                                            | 入力例) 漢字 姓 でんさい 名 太郎<br>カナ 姓 デンガイ 名 知う |
| 生年月日                                                          | 西暦 [1960.04.01] (注所検索) (半角数字)                                                                                                    | 入力例》19000101                          |
| 住刑                                                            | 郵便番号 [902 - [9005 (半角数字)) 都道府県 福町県 ▼ 市区町村 ○○市○○町 (全角20文字まで) 番地以路 ○-○-○ (全角40文字まで)                                                                      | 入力例)北九州市<br>小倉北区堺町<br>1 – 1 – 1 0     |
|                                                               | 代表者・役員情報一覧に追加                                                                                                    |                                       |
|                                                               |                                                                                                    |                                       |

代表者・役員情報一覧に役員情報が表示されていることを確認し、『内容確認へ』ボタンをク リックします。

| 代表者・役員情報一覧       総件数 3件         No.       代表者・役員名       生年月日       住所       削除         1       プリイロ2       1860.04.01       〒802-0005 福岡県への市のの町0-0-0       原原         2       電信 (197)       1962.05.01       〒802-0005 福岡県への市のの町0-0-0       原原         3       デリオ 17100       1964.06.01       〒802-0005 福岡県への市の町0-0-0       原原                           |     |                    | 大天 大天 大天 大天 大天 大天 大天 大子 大子 大子 大子 大子 大子 大子 大子 大子 大子 大子 大子 大子 | + 役員情報→覧に追加 ▼            |        |
|----------------------------------------------------------------------------------------------------|-----|--------------------|-------------------------------------------------------------|--------------------------|--------|
| No.         代表者・役員名         生年月日         住所         削除           1         デリイロ<br>電債 一部         1860.04.01         〒802-0005 福岡県〇〇市〇〇町〇一〇一〇         創厚           2         デリイワロ<br>電債 三部         1862.05.01         〒802-0005 福岡県〇〇市〇〇町〇一〇一〇         創厚           3         デリイワロ<br>電債 三部         1864.08.01         〒802-0005 福岡県〇〇市〇〇町〇一〇一〇         創厚 | 代表  | 者・役員情報一覧           |                                                             |                          | 総件数 3件 |
| 1     1     1960.04.01     〒802-0005 福岡県○○市○○町○-○-○     原原       2     デンオイジロク     1962.05.01     〒802-0005 福岡県○○市○○町○-○-○     原原       3     デ電信 三郎     1964.06.01     〒802-0005 福岡県○○市○○町○-○-○     原原                                                                                                    | No. | 代表者・役員名            | 生年月日                                                        | 住所                       | 肖耶余    |
| 2 <sup>2</sup> <sup>1</sup> /Jf (1 <sup>1</sup> /D <sup>2</sup> )<br>電信 次郎<br>3 <sup>2</sup> <sup>1</sup> /Jf (1 <sup>2</sup> /D <sup>2</sup> )<br>3 <sup>2</sup> <sup>1</sup> /Jf (1 <sup>2</sup> /D <sup>2</sup> )<br>電信 三郎<br>(副陳)<br>(副陳)                                                                                                    | 1   | テジリイイチロウ<br>電信 一郎  | 1960.04.01                                                  | 〒802-0005 福岡県〇〇市〇〇町〇-〇-〇 | 削除     |
| 3 <sup>デン月</sup> 4 17.10 <sup>2</sup><br>電使 三郎                                                                                                    | 2   | デンガイ ジョウ<br>電債 次郎  | 1962.05.01                                                  | 〒802-0005 福岡県〇〇市〇〇町〇-〇-〇 | 肖明余    |
|                                                                                                    | 3   | デンサイ サブロウ<br>電債 三郎 | 1964.06.01                                                  | 〒802-0005 福岡県〇〇市〇〇町〇-〇-〇 | 育明余    |
|                                                                                                    |     |                    |                                                             |                          |        |
|                                                                                                    |     |                    |                                                             |                          |        |

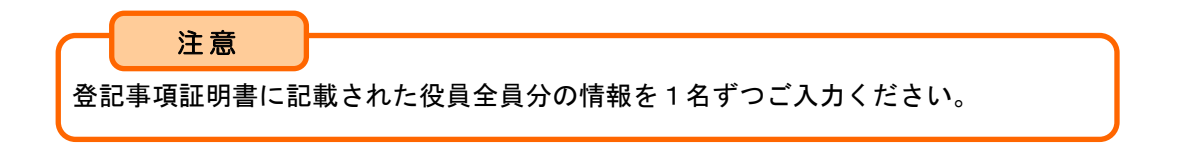

⑥ 入力内容を確認し、『申込内容確定』ボタンをクリックします。
 修正事項がある場合は、『修正』ボタンをクリックし、修正箇所を変更します。

| _     |                                                    |              |           |             |            |            |                                                                                                    |       |               |
|-------|----------------------------------------------------|--------------|-----------|-------------|------------|------------|----------------------------------------------------------------------------------------------------|-------|---------------|
| 书     | 前確認事項                                              | 口座入力         | お客さま情報    | <b>3</b> 入力 | 内容確認       | 申込書        | 皆印刷                                                                                                    |       |               |
| 利     | 用申込書作成/P                                           | 内容確認         |           |             |            |            |                                                                                                    |       | <u>ページの印刷</u> |
|       |                                                    |              |           |             |            |            |                                                                                                    |       |               |
| 内容を   | ぎご確認の上、[申込内容的                                      | 確定]ボタンを押して   | ください。修正があ | る場合は、修      | ⑧正する箇所の[修正 | ]ボタンを押すと、詞 | じょうしん しょうしょう いっぽう しょうしょう しょうしん しょうしん しょうん しょう | カします。 | ^             |
|       | 支払企業としての                                           | )ご利用希望有      | 無         | 修正          |            |            |                                                                                                    |       |               |
| 支払企   | 業としてのご利用                                           | 希望する         |           |             |            |            |                                                                                                    |       | =             |
| 2.    | 代表決済口座                                             |              | 修正        |             |            |            |                                                                                                    |       |               |
|       | 支店名                                                | 科目           | 口座番号      |             |            |            |                                                                                                    |       |               |
| (116) | 本店営業部                                              | 当座           | 0003960   |             |            |            |                                                                                                    |       |               |
| з.    | 決済口座                                               |              | 修正        |             |            |            |                                                                                                    |       |               |
| No.   | 支店名                                                | 科目           |           | 番号          | No. 3      | 塘名         | 科目                                                                                                    | 口座番号  |               |
| 1     | <ul> <li>(116)本店営業音</li> <li>(116)木店営業音</li> </ul> | ▶ 当座<br>▶ 普通 | 900 E     | 3977        |            |            |                                                                                                    |       |               |
| -     |                                                    |              |           |             |            |            |                                                                                                    |       |               |
| 4.    | 利用者情報                                              |              | 修正        |             |            |            |                                                                                                    |       |               |
| 利用者   | 番号                                                 |              |           |             |            |            |                                                                                                    |       |               |
| 5.    | 手數料引落口座                                            |              | 修正        |             |            |            |                                                                                                    |       |               |
|       | 支店名                                                | 科目           | 口座番号      |             |            |            |                                                                                                    | _     | ×             |
| _     |                                                    |              |           |             |            |            |                                                                                                    |       | いたのまた         |
|       |                                                    |              |           |             |            |            |                                                                                                    |       | 『込り呑雊定        |
|       |                                                    |              |           |             |            |            |                                                                                                    | _     |               |

 ⑦ 『申込書印刷 (PDF 表示)』ボタンをクリックすると、「でんさい利用申込書」のPDFフ ァイルのダウンロードが開始されます。

| 事前確認事項                                                            | 口座入力 お客さま情報入                                                                         | カク容確認                             |        |                                                                                                |                                                                       |                                                   |
|-------------------------------------------------------------------|--------------------------------------------------------------------------------------|-----------------------------------|--------|------------------------------------------------------------------------------------------------|-----------------------------------------------------------------------|---------------------------------------------------|
| ■利用申込書作成/日                                                        | 申込書印刷                                                                                |                                   |        |                                                                                                |                                                                       | <u>ページの印刷</u>                                     |
| 申込書一式を印刷の上<br>・申込書一式とは「でんさい ¥<br>・必要書類は、以下の「必要な<br>・申込書一式はコピーいただき | 、必要書類とあわせて、お取引<br>同用申込書」「利用者情報のお取扱いに関す<br>書類はこちら」よりご確認ください。<br>、申込書一式控えとしてお手元に保管くださ。 | 店にご提出ください<br>る同意書」「でんさいご利用<br>さい。 | 中込方法」の | 3点になります。                                                                                       |                                                                       | ×                                                 |
|                                                                   | 利用申込書番号                                                                              | 最終更新者名                            | i      | 最終更新日時                                                                                         |                                                                       |                                                   |
|                                                                   | 20130107000078001                                                                    | 管理書任書                             | 201    | 3.01.07 15:40                                                                                  |                                                                       |                                                   |
|                                                                   |                                                                                      | 申込書印刷(PDF表示)                      |        | 5                                                                                              |                                                                       |                                                   |
| 印刷後                                                               |                                                                                      |                                   |        | 备宜完了後                                                                                          |                                                                       |                                                   |
| 「でんさい利用申込書」「利用<br>(法入会」/個人事業者名、口名<br>必要素料出てありて、あ取引に<br>必要な基準調はこちら | 用者情報のお取扱いに関する同意書」へのご<br>単名書等)およびご指印のもれがないかを確<br>日こご提出ください。                           | 記入<br>記の上、                        |        | 行の審査およびでんさいネ<br>判用登録が完了し、でんさ<br>うになりました。ご登録<br>むこご連絡します。<br>そんさいSTATIONトップペー:<br>操作作マニュアル」をご覧い | ミット(電子債権記<br>L ISTATIONをご利用<br>kl いただきましたE><br>ジヘルブから「で≁<br>いただき、ご利用く | 耕穂間)での<br>乱 ただける<br>メールアドレス<br>らさいSTATION<br>ださい。 |
|                                                                   |                                                                                      |                                   |        |                                                                                                |                                                                       |                                                   |
|                                                                   |                                                                                      |                                   | で /    | <b>しさいSTATIONホー</b>                                                                            | 4~                                                                    | 続けて作成                                             |
|                                                                   |                                                                                      |                                   |        |                                                                                                |                                                                       |                                                   |

※『閉じる』ボタンは、でんさい利用申込書を印刷(または保存)するまでクリック しないでください。

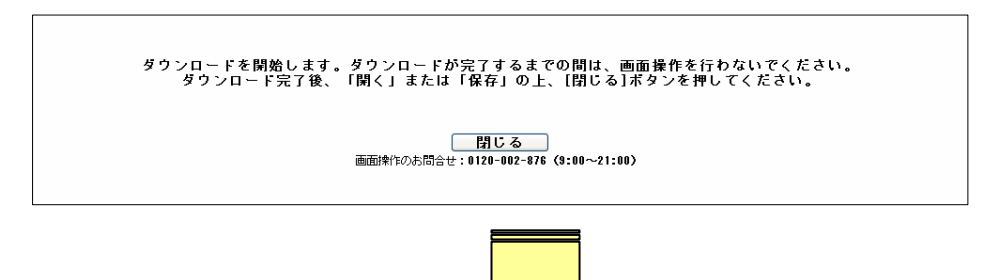

⑧ ダウンロード完了後、ダイアログが表示されるので、『開く』ボタンまたは『保存』ボタンのいずれかを選択し、「でんさい利用申込書」等を印刷します。

|                                 | ファイル                                                                             | のダウンロード                                                                                 |                                                                                                    |                                                                                        |                                                                                     |                                                                                                    | ×                                                                  |   |
|---------------------------------|----------------------------------------------------------------------------------|-----------------------------------------------------------------------------------------|----------------------------------------------------------------------------------------------------|----------------------------------------------------------------------------------------|-------------------------------------------------------------------------------------|----------------------------------------------------------------------------------------------------|--------------------------------------------------------------------|---|
|                                 | ະຫະ                                                                              | ファイルを開くか、                                                                               | または保存                                                                                                    | をしますか?                                                                                 |                                                                                     |                                                                                                    |                                                                    |   |
|                                 |                                                                                  | 名<br>種<br>発信:                                                                           | 前: RDEN0<br>镇: Adobe<br>元: www.b2                                                                                                    | 138D_DnsRyM<br>Acrobat Docu<br>2b.kitakyushu                                           | shkm20130107<br>ument<br>dev.chance.co.jp                                           | 154228.pdf                                                                                            |                                                                    |   |
|                                 |                                                                                  |                                                                                         |                                                                                                    | 厭(⊙)                                                                                   | 保存⑤                                                                                 | キャンセノ                                                                                                 |                                                                    |   |
|                                 | 0                                                                                | インターネ:<br>起こすもの<br>存したりし;                                                               | ットのファイル(<br>もあります。多<br>ないでください                                                                                                    | は役 <u>に立</u> ちます<br>笔信元が信頼<br>い。 <u>危険性の説</u>                                          | が、ファイルによっ<br>できない場合は、<br><u>明</u>                                                   | ってはコンピュータに問<br>このファイルを開いた                                                                             | 題を<br>り保                                                           |   |
|                                 |                                                                                  |                                                                                         |                                                                                                    |                                                                                        |                                                                                     |                                                                                                    |                                                                    |   |
| ■ 利用甲达器(A3<br>->>1>02           | (二)(4)(1)(1)(1)(1)(1)(1)(1)(1)(1)(1)(1)(1)(1)                                    | date Reader<br>ルロ ウィンドウ铋 へいけん                                                           |                                                                                                    |                                                                                        |                                                                                     |                                                                                                    |                                                                    | × |
| 1 🖯 🖉 🕄 🖓 🖓 🕄                   | Contraction of the                                                               | ی 🖲 🕄 🕹                                                                                 | 秋常                                                                                                    | ·                                                                                      |                                                                                     |                                                                                                    |                                                                    |   |
|                                 |                                                                                  |                                                                                         | でん                                                                                                    | ナ I J FILF                                                                             | 日中に手                                                                                |                                                                                                    |                                                                    | ^ |
|                                 |                                                                                  |                                                                                         | сN                                                                                                    | לויאי אי                                                                               | 日中込音                                                                                | 2010 年                                                                                                | 07 8 09 8                                                          |   |
| ■ 株                             | ↓式会社 全鋒                                                                          | 限電子債権ネ                                                                                  | ットワー                                                                                                    | ク御中                                                                                    |                                                                                     | 申込日                                                                                                   | 07 9 00 4                                                          |   |
| <b>② 材</b>                      | *式会社 北ナ                                                                          | ι州銀行 御中                                                                                 |                                                                                                    |                                                                                        |                                                                                     |                                                                                                    |                                                                    |   |
| 枚<br>規<br>当<br>な<br>さ<br>て<br>て | 朱式会社 全銀電<br>見定」「個人情報<br>全級電子債権4次の<br>なお、株式会社<br>また、審査の結果<br>すべての口座で、<br>フークの業務規制 | 子債権ネットワーク<br>8保護方針」に同意<br>>トワークの電子記<br>全銀電子債権ネット<br>&、支払企業として<br>でんさいの発生記<br>2第9章および業務規 | の「 <b>業務規程</b><br>し、また、「<br>な<br>し、また、「<br>な<br>し、また、「<br>材<br>で<br>一<br>クおよび<br>が<br>利<br>用する場合に<br>録<br>等、電子記<br>針<br>見<br>程<br>細<br>則<br>第8章に | 」「業務規程細調<br>えんさいネット州劇<br>株式会社 北九州制<br>は株式会社北九州<br>には、預金科目に<br>た<br>情務者としての<br>こおける「でんさ | し」および株式会社<br>ご利用の際の留意理<br>設行のでんさいサー<br>銀行における審査の<br>関わらず、「代表3<br>利用を行うことについの支払不能処分射 | 北九州銀行の「でんさ<br>事項」の内容を了解のう<br>ビスの利用を申し込み3<br>2結果については、異議<br>決済口座」「決済口座」<br>ついて、株式会社 全銀1<br>川度」を確認の上、申し | いサービス利用<br>え、株式会社<br>ます。<br>を唱えません。<br>として届け出る<br>記子債権ネット<br>込みます。 |   |
|                                 | 登記住所                                                                             | 〒802-0005<br>福岡県北九州市小                                                                   | 倉北区堺町1                                                                                                    | - 1 - 1 0                                                                              |                                                                                     |                                                                                                    | 代表決済口座のお届出印を                                                       |   |
| 4                               | 7リガナ<br>法人名/<br>固人事業者名                                                           | か)デンサイジ30ジ<br>株式会社でんさい商事                                                                |                                                                                                    |                                                                                        |                                                                                     |                                                                                                    |                                                                    |   |
| 1                               | 代表者役職名                                                                           | 代表取締役                                                                                   |                                                                                                    |                                                                                        | 設立年月日/<br>生年月日                                                                      | 1980. 05. 05                                                                                          |                                                                    |   |
|                                 | 資本金                                                                              | 資本金2千万円以.                                                                               | 上1億円未満                                                                                                    |                                                                                        |                                                                                     |                                                                                                    |                                                                    |   |
|                                 | 7リガナ<br>代表者名                                                                     | デンライ タロウ<br>でんさい 太郎                                                                     |                                                                                                    |                                                                                        |                                                                                     |                                                                                                    |                                                                    |   |
| - U                             |                                                                                  | CONT MAD                                                                                |                                                                                                    |                                                                                        |                                                                                     |                                                                                                    |                                                                    |   |
| <b>\$</b>                       | 支払企業として(<br>ご利用                                                                  | の 希望する                                                                                  | 利用者番号                                                                                                    |                                                                                        | 利用手数料<br>引落日 · 方法                                                                   | 月末締め・毎月<br>利用手数料引落口座:                                                                                 | 10日<br>から一括引落                                                      | ~ |

⑨ 「でんさい利用申込書」および「利用者情報のお取扱いに関する同意書」にご捺印後、 次の書類を代表決済口座のあるお取引店にお持ちください。

〇でんさい利用申込書
 〇利用者情報のお取扱いに関する同意書
 〇印鑑証明書(代表決済口座が普通預金で、支払企業の利用を希望されるお客さま)
 〇登記事項証明書(法人のお客さま)、本人確認書類(個人事業主のお客さま)
 ※法人のご来店者の方は、ご自身の本人確認書類をあわせてお持ちください。

注意

当行での所定の審査後、でんさいネットから利用完了通知が行われ、でんさいネットがご 利用いただけるようになります。利用開始時には、利用者情報照会で9桁の利用者番号を 確認願います。